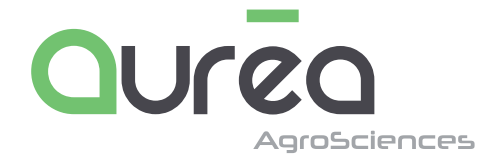

## ÉTIQUETTES CHRONOPOST **RAMASSAGES SUR SITE**

www.aurea.eu

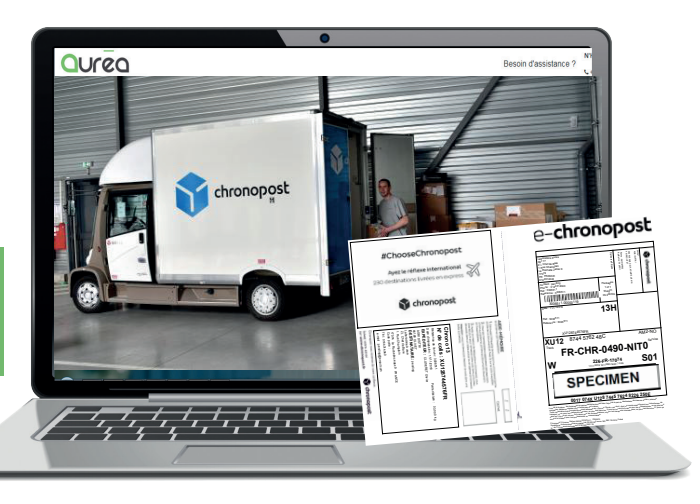

### **CONNECTEZ-VOUS**

- RDV sur le site www.aurea.eu

- Cliquez sur l'onglet «CONNEXION MON COMPTE AUREA ONLINE»

- Vous accédez à la page d'identification.

Connectez-vous avec votre login & mot de passe (codes disponibles sur l'entête de votre devis commercial)

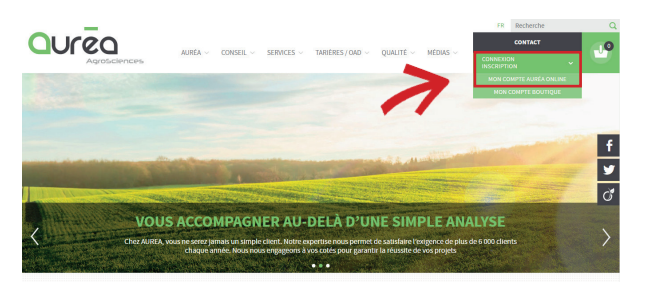

Vous accédez à votre espace client vous permettant d'enregistrer vos analyses en ligne et produire les fiches de renseignements avec étiquettes autocollantes permettant l'identification de vos échantillons

# ETAPE 2

**ETAPE** 

#### **UTILISATION DE LA FONCTIONNALITE**

- Dans l'onglet général cliquez sur l'onglet «TRANSPORT»

- En fonction de vos accords commerciaux avec Aurea cette fonctionnalité vous permet d'ÉDITER DES ÉTI-QUETTES CHRONOPOST vous permettant de disposer vos colis dans n'importe quel bureau de poste ou plateforme CHRONOPOST ou de programmer des ramas-SAGES SUR SITE permettant la collecte de vos échantillons sur le lieu de votre choix.

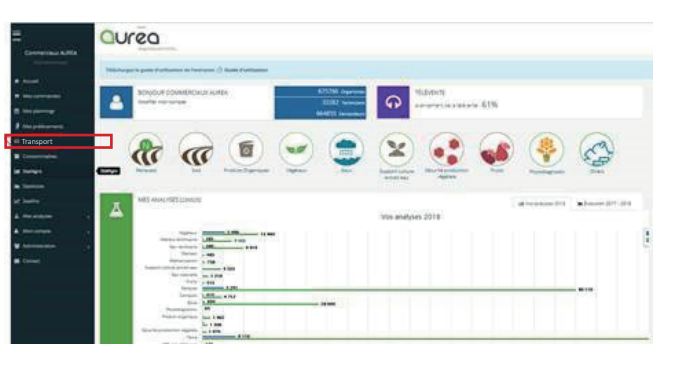

4.12

4. 2

100 ignes + + 171 + >

# **ETAPE** 2.1

#### EDITER VOS ETIQUETTES CHRONOPOST Ajouter une expédition Cliquez sur :

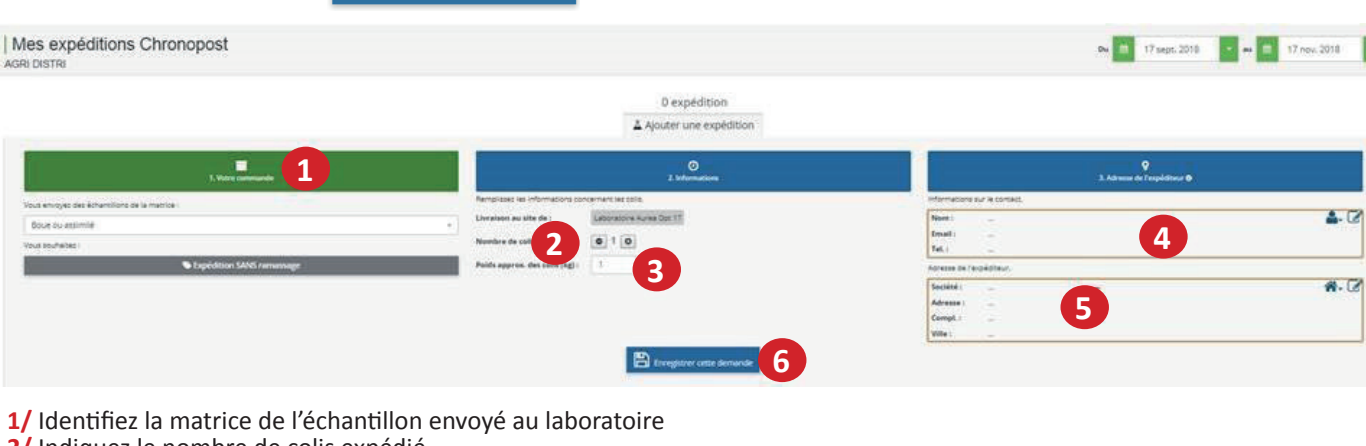

- 2/ Indiquez le nombre de colis expédié
- 3/ Renseignez le poids approximatif de chaque colis
- 4/ Identifiez le contact en sélectionnant votre nom dans la liste des contacts aurea 🏝 ou bien en créant un nouveau contact 📝 5/ Identifiez l'expéditeur en sélectionnant votre adresse 🚮 ou bien en créant une nouvelle adresse 📝
- 6/ Validez/imprimez :

# ETAPE 2.2 PROGRAMMER DES RAMASSAGES SUR SITE

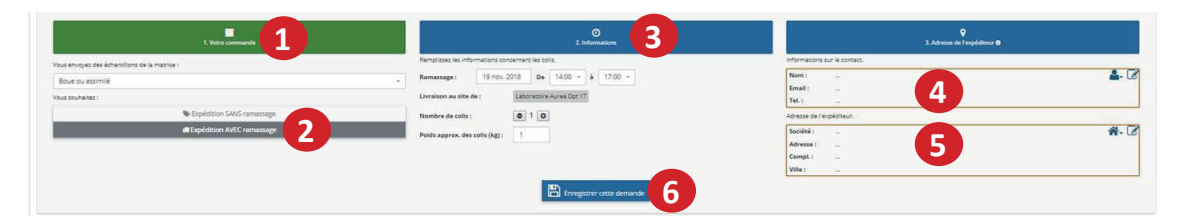

- 1/ Identifiez la matrice de l'échantillon envoyé au laboratoire
- 2/ Séléctionnez «expedition avec ramassage»
- 3/ Identifiez la date et l'horaire du ramassage souhaité, le nombre de colis ainsi que le poids approximatif de chaque colis
- 4/ Identifiez le contact en sélectionnant votre nom dans la liste des contacts aurea
  5/ Identifiez l'expéditeur en sélectionnant votre adresse
  ou bien en créant une nouvelle adresse
- 6/ Validez/imprimez :

|                                   |                         |                  | Vous pouvez dés à présent imprimer vos étiquer<br>Vous pouvez aussi créer une n | ttés en diquant sur le lien suivant : 🔒<br>louvelle demande O |                  |            |                         |  |
|-----------------------------------|-------------------------|------------------|---------------------------------------------------------------------------------|---------------------------------------------------------------|------------------|------------|-------------------------|--|
|                                   |                         |                  |                                                                                 |                                                               |                  | 13         | 0 ignes + - 1/1         |  |
| E - Rechercher un int chromopolit |                         | Date de commande | Data imputta                                                                    | Date prise en tharge                                          | Data de funaboli | Commande + | Resteration unicality - |  |
| and the                           | N* envoi Ovronispost. 💿 | Commende         | toquer                                                                          | Prise en charge                                               | Livreson         | Commandes  | Cols                    |  |
|                                   |                         |                  |                                                                                 |                                                               |                  |            |                         |  |

#### **PREPARATION DES COLIS**

Glissez le bon de transport dans la poche d'envoi et collez le tout sur le colis à expédier.

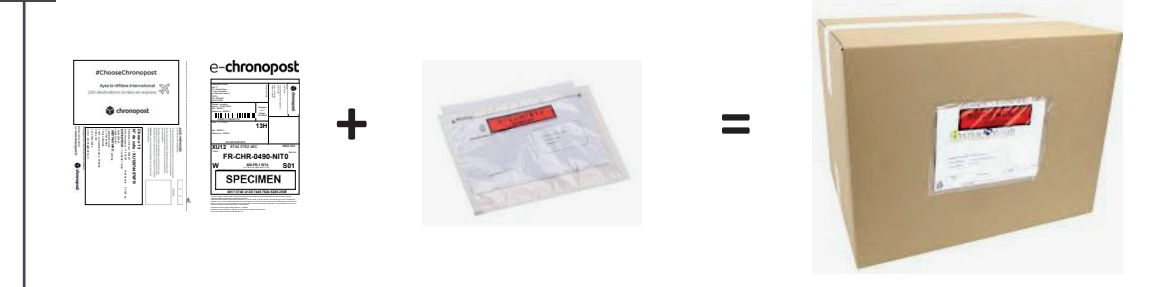

## NB

**ETAPE** 

Il est possible de produire des étiquettes depuis le tableau récapitulatif des commandes enregistrées en ligne (onglet « mes commandes »)

Pour cela, vous sélectionnez vos échantillons (qui sont à expédier sur un même site Aurea grâce à la cases à cocher 1 puis avec la fonction 2 cliquez sur « *imprimez les étiquettes Chronopost* »

| * •                                                                                                    | Date                                  | Com. / Ech.                                                                                                    | Technicien       | Demandeur                                                                                                    | Site | Analyse                                                                                                    | 776 | 46 | -730 | Préleveur          | Date           | Etats • |  |
|----------------------------------------------------------------------------------------------------|---------------------------------------|----------------------------------------------------------------------------------------------------|------------------|----------------------------------------------------------------------------------------------------|------|----------------------------------------------------------------------------------------------------|-----|----|------|--------------------|----------------|---------|--|
| Si aucune commande n'est cochée,<br>toutes les commandes de la période<br>sélectionné seront exportées. |                                       | Comments O                                                                                                    |                  |                                                                                                    |      |                                                                                                    |     |    |      |                    |                |         |  |
|                                                                                                    |                                       | commande 0                                                                                                    |                  |                                                                                                    |      |                                                                                                    |     |    |      | Préleveur          |                |         |  |
| Export<br>Homenia                                                                                       | er les commandes<br>ner les commandes | 375                                                                                                    | PH BRULE         | DUPONT                                                                                                    |      | 2525 : Reliquet 2 horizons                                                                                                    | 2   |    |      | Emile REGNIEZ      | 16-30 nov 2018 |         |  |
| r Imprin                                                                                                | mer les étiq. Chronopos               | R 574                                                                                                    | Stéphane LAFERTE | EXTRANET AUREA KP<br>Ster<br>PAPETERIE PERNAY                                                                                    |      | PBAA: VA                                                                                                    | 1   |    |      | 🗲 Soéphane LAFERTE | 15/11/2018     |         |  |
| • •                                                                                                    | 13 nov. 2018<br>Source Extranet       | 30683413<br>Mg : M(F 10F TEST<br>Disk : West                                                                            | Olivier CLUSERET | EXTRANET AUREA KP                                                                                                    |      | EAF) : Prise en charge saisle GIDAF (jusqu'à 5 saisles par<br>client)                                                                                                    | 1   |    |      |                    | 15/11/2018     |         |  |
| * 0                                                                                                    | 12 nov. 2018<br>Source - Enryper      | 3068201<br>Mg: S87 AP 20181113<br>dem: ART ADU 2018113-1<br>MRT DUI 2018112-3<br>S87 KMU 2018112-3<br>S87 KMU 2018113-3 | Olivier CLUSERET | EXTRANET AUREA KP<br>Site:<br>STEP SEMBLANCAY<br>BOUE ALINE TEST 0001<br>test site autre<br>test dium site<br>SITE 1.4 MEMBROUTE |      | EAFE : Crokres minimaux, rejess of effluents liquides dans<br>milieu naturei<br>HH002 : Indice hydrocarbure (C10.C40 par CPG)<br>EAHJ, Prinsen charge saisle GIDAF (jusqu'à 5 saislies par<br>client)<br>KITEADY : Kit épandage pour eaux blanches, vertes ou | 10  |    |      |                    | 15/11/2018     |         |  |

Pour finaliser l'édition des étiquettes Chronopost avec ou sans ramassage sur site, reportez-vous aux instructions paragraphes 2.1 et 2.2

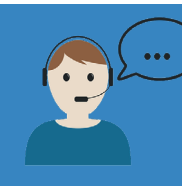